1. Urmați procesul de dezinstalare cu Removing Tool: <u>https://help.webex.com/en-us/WBX000026378/Meeting-Services-Removal-Tool</u> -

Pentru macOS, puteți utiliza: <u>https://cisco.bravais.com/s/4Kd44oJMbWksbTPQtvpw</u> Descărcați și executați fișierul. Se vor șterge toate datele referitoare la Webex care sunt conținute pe dispozitivul dvs

2. Navigați pe site-ul

Webex: <u>https://go.webex.com/webappng/sites/go/dashboard/download</u> și descărcați cea mai recentă versiune a aplicației desktop

3. Instalați-o.

4. Conectați-vă cu datele de acreditare pentru contul dvs. și verificați dacă funcționează corect.